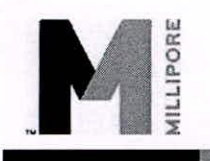

Quantum<sup>®</sup> Cartridge Cat # QTUM0TEX1 / QTUM0TIX1 / QTUM00TVX Replacement procedure

### Introduction

| Where used             | <ul> <li>Milli-Q<sup>®</sup> Advantage A10<sup>®</sup> system</li> <li>Milli-Q Integral 3/5/10/15 systems</li> <li>Milli-Q Reference and Milli-Q Reference A+ systems</li> </ul> |
|------------------------|----------------------------------------------------------------------------------------------------|
| In the shipping<br>box | <ul><li>Quantum Cartridge</li><li>Instructions sheet</li></ul>                                                                                                    |

### **Replacing the Quantum Cartridge**

When

The Quantum Cartridge should be replaced when one of the following Alert or Alarm messages is displayed.

- Alert message = REPLACE QUANTUM CARTRIDGE
- Alarm message = MILLI-Q RES < SP, REPLACE QUANTUM

Removing

Follow the steps below to remove the used Quantum Cartridge.

| Step | Action                                                                                                    | Diagram                                           |
|------|----------------------------------------------------------------------------------------------------|---------------------------------------------------|
| 1    | Place the Milli-Q System into<br>STANDBY Mode.                                                                                                    | STANDBY<br>30 Jul 2007 17:17<br>Menu →<br>Ready → |
| 2    | <ul> <li>Push the Q-POD Plunger (or POD<br/>Plunger) down once to depressurise<br/>the Milli-Q System.</li> <li>After water stops being dispensed,<br/>push down the Q-POD Plunger (or<br/>POD Plunger) again.</li> </ul> | STANDBY<br>30 Jul 2007 17:17<br>Menu ÷<br>Ready ÷ |

Continued on next page

## Removing (continued) Action Diagram Step 3 • Open the Milli-Q System right door. • Remove the used Quantum Cartridge. The system indicates that the Quantum 4 STANDBY Cartridge is removed in a few ag jul 2001 Quantum moments. CARTRIDGE OUT PRESS

# Replacing the Quantum Cartridge, Continued

#### Placing

Follow the steps below to install a new Quantum Cartridge.

| Step | Action                                                                                                    | Diagram |
|------|----------------------------------------------------------------------------------------------------|---------|
| 1    | <ul> <li>Remove the covers on the 2 ports of the Quantum Cartridge.</li> <li>Wet the O-rings with water.</li> </ul> | 00      |
| 2    | <ul> <li>Install the Quantum Cartridge until it is fully seated.</li> <li>Close the right door.</li> </ul>          |         |

Continued on next page

## Replacing the Quantum Cartridge, Continued

Placing (continued)

| Step | Action                                                              | Diagram                                                                                                    |
|------|---------------------------------------------------------------------|----------------------------------------------------------------------------------------------------|
| 3    | When a new Quantum Cartridge is installed, the LCD looks like this. | INSTALL QUANTUM<br>A new Quantum has been<br>installed.<br>Catalogue N° : QTUMØTEX1<br>Lot N° : F6DN27325. ← |
| 4    | Press 🕑                                                             | STANDBY<br>30 Jul 2007 17:24<br>Menu -><br>Ready ->                                                          |

#### Rinsing

- The Quantum Cartridge, when newly installed, needs to be flushed.
- This ensures optimal water quality.
- Make sure that the reservoir is at least 80% full of water.

| Step | Action                                                                                                    | Diagram                                                                                                    |
|------|----------------------------------------------------------------------------------------------------|----------------------------------------------------------------------------------------------------|
| 1    | <ul> <li>Locate the clear tubing and the barbed fitting from the Milli-Q System Accessories Bag.</li> <li>Screw the barbed fitting onto the Q-POD Dispenser (or POD Dispenser).</li> <li><i>NOTE:</i></li> <li>Do not use any white tape on the threads of the barbed fitting.</li> <li>An O-ring is located inside the Q-POD Dispenser (or POD dispenser).</li> </ul> | Charles and the second second se |
| 2    | <ul> <li>Push one end of the clear tubing onto<br/>the end of the barbed fitting.</li> <li>Place the other end of the clear tubing<br/>into a sink.</li> </ul>                                                                                                    |                                                                                                    |

\$

# Replacing the Quantum Cartridge, Continued

Rinsing (continued)

| Step | Action                                                                                                    | Diagram                                                                                                    |
|------|----------------------------------------------------------------------------------------------------|----------------------------------------------------------------------------------------------------|
| 3    | The Milli-Q System must be in READY Mode.                                                                                                    | READY<br>05 Jul 2007 16:34<br>Menu →<br>Standby →<br>Elix R : 12.5 Macm TC<br>Elix T : 25.1°C<br>Tank : 80.0 %  |
| 4    | <ul> <li>Push the Q-POD Plunger (or POD Plunger) down</li> <li>In a few minutes, water should dispense from the Q-POD Dispenser (or POD Dispenser).</li> </ul>                                                           | READY<br>05 Jul 2007 16:34<br>Menu →<br>Standby →<br>Elix R : 12.5 Mouch TC<br>Elix T : 25.1°C<br>Tank : 80.0 % |
| 5    | <ul> <li>Dispense water for about 10 minutes.</li> <li>This flushes out any trapped air in most of the Milli-Q System.</li> <li>This also rinses off the purification media located in the Quantum Cartridge.</li> </ul> | READY<br>05 Jul 2007 16:44<br>Menu →<br>Standby →<br>Elix R : 12.5 Macm TC<br>Elix T : 25.1°C<br>Tank : 45.0%   |
| 6    | Leave the Milli-Q System in READY<br>Mode when finished.                                                                                                    | READY<br>Ø6 Jul 2007 17:00<br>Manu →<br>Standby →<br>Elix R : 12.5 MΩcm TC<br>Elix T : 25.1°C<br>Tank : 70.0%   |

Manual TOC Curve Check Only for a Milli-Q Reference A+ system, perform a manual TOC Curve Check. See user manual.